## Einloggen in das Hochschulnetz der FernUniversität über Proxy Server 2

am Beispiel: Mozilla Firefox, IE, Chrome, Opera, Safari

Der Link *http://www.ub.fernuni-hagen.de/proxy.pac* wird in die Einstellungen des Browsers eingetragen. Beim Aufrufen der Bibliothekshomepage -> <u>http://www.ub.fernuni-hagen.de</u> werden Sie nach Ihrer Hochschulkennung (qMatrikelnummer und Passwort) gefragt und erhalten damit eine gültige IP-Adresse.

| Einstellungen<br>natische-Proxy | <ul> <li>Allgemein → Verbindungs-Einstellu</li> <li>Configurations-Adresse: aktivieren</li> </ul> | ngen           |                |                |  |  |  |
|---------------------------------|---------------------------------------------------------------------------------------------------|----------------|----------------|----------------|--|--|--|
| /www.ub.fer                     | uni-hagen.de/proxy.pac                                                                            |                |                |                |  |  |  |
|                                 |                                                                                                   |                |                |                |  |  |  |
|                                 | Verbindungs-Einstellu                                                                             | ingen          |                |                |  |  |  |
|                                 |                                                                                                   |                |                |                |  |  |  |
| Proxy-Zugrif                    | auf das Internet konfigurieren                                                                    |                |                |                |  |  |  |
| Kein Proxy                      |                                                                                                   |                |                |                |  |  |  |
| O Die Proxy-                    | instellungen für dieses Netz <u>w</u> erk automatisc                                              | :h erkennen    |                |                |  |  |  |
| O Proxy-Eins                    | ellungen des Systems verwenden                                                                    |                |                |                |  |  |  |
| O Manuelle                      | oxy-Konfiguration:                                                                                |                |                |                |  |  |  |
| HTTP-Pro:                       | c.                                                                                                |                | Port:          | 0              |  |  |  |
|                                 | <u>F</u> ür alle Protokolle diesen Proxy-Server                                                   | verwenden      |                |                |  |  |  |
| <u>S</u> SL-Pro                 | r:                                                                                                |                | Port:          | 0              |  |  |  |
| FTP-Pro;                        | r:                                                                                                |                | Po <u>r</u> t: | 0              |  |  |  |
| SO <u>C</u> KS-Ho               | t:                                                                                                |                | Por <u>t</u> : | 0              |  |  |  |
|                                 | SOCKS v4 SOCKS v5                                                                                 |                |                |                |  |  |  |
| A <u>u</u> tomatis              | Automatische Proxy-Konfigurations-Adresse:                                                        |                |                |                |  |  |  |
| http://w                        | w.ub.fernuni-hagen.de/proxy.pac                                                                   |                | Neu I          | l <u>a</u> den |  |  |  |
| Kei <u>n</u> Proxy für:         |                                                                                                   |                |                |                |  |  |  |
| localhost, 12                   | 0.0.1                                                                                             |                |                |                |  |  |  |
|                                 |                                                                                                   |                |                |                |  |  |  |
| Beispiel: .mozil                | .org, .net.de, 192.168.1.0/24                                                                     |                |                |                |  |  |  |
| Keine Auth                      | ntifi <u>z</u> ierungsanfrage bei gespeichertem Pass                                              | wort           |                |                |  |  |  |
| Bei Verwen                      | ung von SOCKS v5 den Proxy für <u>D</u> NS-Anfra                                                  | igen verwenden |                |                |  |  |  |

| Einstel<br>Skript | Internet Explorer 11.x<br>Internetoptionen -> Verbindungen -> LAN-Einstellungen -> Proxyserver für LAN<br>lungen automatisch erkennen: aktivieren<br>für automatische Konfiguration verwenden: http://www.ub.fernuni-hagen.de/proxy.pac |
|-------------------|----------------------------------------------------------------------------------------------------|
|                   |                                                                                                    |
|                   | línstellungen für lokales Netzwerk 🛛 🖆 🗙                                                                                                    |
|                   | Automatische Konfiguration                                                                                                    |
|                   | Die automatische Konfiguration kann die manuellen Einstellungen außer Kraft<br>setzen. Deaktivieren Sie die automatische Konfiguration, um die Verwendung<br>der manuellen Einstellungen sicherzustellen.                               |
|                   | Einstellungen automatisch erkennen                                                                                                    |
|                   | Skript für automatische Konfiguration verwenden                                                                                                    |
|                   | Adresse http://www.ub.fernuni-hagen.de/proxy.pac                                                                                                    |
|                   | Proxyserver                                                                                                    |
|                   | Proxyserver für LAN verwenden (diese Einstellungen gelten nicht für VPN- oder Einwählverbindungen)                                                                                                    |
|                   | Adresse: www.ub.fernuni-ha Port: 80 Erweitert                                                                                                    |
|                   | Descuse fieldele Adverse unselver                                                                                                    |
|                   | Proxyserver für lokale Adressen umgenen                                                                                                    |

| Einstellung                                                                               | Google Chrome 74.x                                                                                                    |  |  |  |
|-------------------------------------------------------------------------------------------|----------------------------------------------------------------------------------------------------|--|--|--|
| <ul> <li>→ Einstellu</li> <li>→ Setupsk</li> <li>→ Skriptad</li> <li>→ Speichd</li> </ul> | ungen automatisch erkennen: <b>Ein</b><br>rript verwenden: <b>Ein</b><br>dresse → http://www.ub.fernuni-hagen.de/proxy.pac<br>ern                         |  |  |  |
|                                                                                           |                                                                                                    |  |  |  |
|                                                                                           | Automatische Proxyeinrichtung                                                                                                    |  |  |  |
| 1                                                                                         | Verwenden Sie einen Proxyserver für Ethernet- oder WLAN-<br>Verbindungen. Diese Einstellungen gelten nicht für VPN-<br>Verbindungen.                      |  |  |  |
|                                                                                           | Einstellungen automatisch erkennen                                                                                                    |  |  |  |
|                                                                                           | Ein                                                                                                    |  |  |  |
|                                                                                           | Setupskript verwenden                                                                                                    |  |  |  |
|                                                                                           | Ein                                                                                                    |  |  |  |
|                                                                                           | Skriptadresse                                                                                                    |  |  |  |
|                                                                                           | https://www.ub.ternuni-nagen.de/proxy                                                                                                    |  |  |  |
|                                                                                           | Speichern                                                                                                    |  |  |  |
|                                                                                           | Manuelle Proxyeinrichtung                                                                                                    |  |  |  |
|                                                                                           | Verwenden Sie einen Proxyserver für Ethernet- oder WLAN-<br>Verbindungen. Diese Einstellungen gelten nicht für VPN-<br>Verbindungen.                      |  |  |  |
|                                                                                           | Proxyserver verwenden                                                                                                    |  |  |  |
|                                                                                           | Aus                                                                                                    |  |  |  |
|                                                                                           | AdressePorthttp://www.ub.fernuni-ł80                                                                                                    |  |  |  |
| Ŀ                                                                                         | Proxyserver nicht für Adressen verwenden, die mit folgenden<br>Einträgen beginnen. Trennen Sie die einzelnen Einträge jeweils<br>durch ein Semikolon (;). |  |  |  |
| L                                                                                         | Proxyserver nicht für lokale Adressen (Intranet) verwenden                                                                                                |  |  |  |

| serei<br>stell<br>tups<br>ripta | Opera 60.x<br>instellungen → Erweitert → Betriebssystem → Proxyeinstellungen öffnen<br>lungen automatisch erkennen: Ein<br>kript verwenden: Ein<br>adresse → http://www.ub.fernuni-hagen.de/proxy.pac<br>hern |
|---------------------------------|----------------------------------------------------------------------------------------------------|
|                                 |                                                                                                    |
|                                 | Automatische Proxyeinrichtung                                                                                                    |
| 1                               | Verwenden Sie einen Proxyserver für Ethernet- oder WLAN-<br>Verbindungen. Diese Einstellungen gelten nicht für VPN-<br>Verbindungen.                                                                          |
|                                 | Einstellungen automatisch erkennen                                                                                                    |
|                                 | Ein Ein                                                                                                    |
|                                 | Setupskript verwenden                                                                                                    |
|                                 | Ein Ein                                                                                                    |
|                                 | Skriptadresse                                                                                                    |
|                                 | https://www.ub.fernuni-hagen.de/proxy                                                                                                    |
|                                 | Speichern                                                                                                    |
|                                 | Manuelle Proxyeinrichtung                                                                                                    |
|                                 | Verwenden Sie einen Proxyserver für Ethernet- oder WLAN-<br>Verbindungen. Diese Einstellungen gelten nicht für VPN-<br>Verbindungen.                                                                          |
|                                 | Proxyserver verwenden                                                                                                    |
|                                 | Aus Aus                                                                                                    |
|                                 | Adresse Port<br>http://www.ub.fernuni-ł 80                                                                                                    |
|                                 | Proxyserver nicht für Adressen verwenden, die mit folgenden<br>Einträgen beginnen. Trennen Sie die einzelnen Einträge jeweils<br>durch ein Semikolon (;).                                                     |
|                                 |                                                                                                    |
|                                 |                                                                                                    |

| Safari → Einste<br>→ zu konfiguri<br>→ automatisch<br>→ URL → http<br>→ OK                                                        | Safari 13.x<br>Ilungen → Erweitert → Proxies: Einstellungen ändern<br>erendes Protokoll<br>e Proxy-Konfiguration: aktivieren<br>://www.ub.fernuni-hagen.de/proxy.pac                                                                                                    |
|----------------------------------------------------------------------------------------------------|----------------------------------------------------------------------------------------------------|
| <ul> <li>Et</li> <li>Ve</li> <li>BI</li> <li>Ni</li> <li>W</li> <li>AL</li> <li>Ti</li> <li>Ni</li> <li>Fi</li> <li>Ni</li> </ul> | Vetwerk     Vetwerk     Vetwerk |
| +                                                                                                    | Passiven FTP-Modus (PASV) verwenden       ?         Abbrechen       OK         Jen                                                                                                    |